学生用入力マニュアル

## 「Assessmentor(アセスメンター)」を用いた 『自己評価』および『受講生授業アンケート』の入力について ※入力期間内に担当教員の指示に従い対応して下さい。

## (1) Assessmentor にログインする

① 授業担当者の指示に従って、Assessmentor にログインする

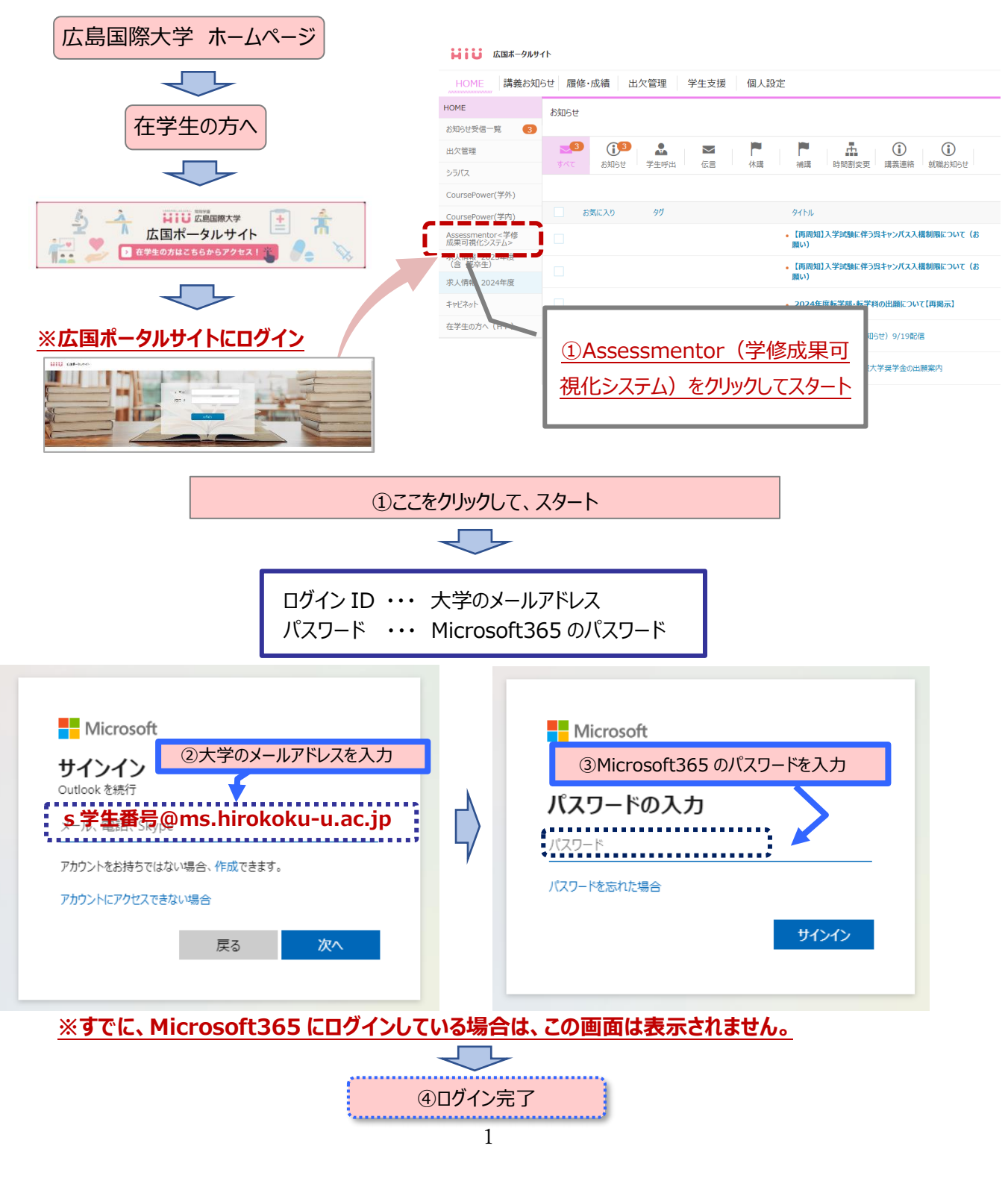

## (2) 『自己評価』および『受講生授業アンケート』を実施する対象の科目を選択する

- ① メニューの 自己評価 をクリックする。
- ② 表示された画面で受講している科目を探し、回答する をクリックする。

| AsM sample大学   | ① [自己評価] をクリック 49                             | rg-9g9-6 野田 みどり (+ ログアウト |
|----------------|-----------------------------------------------|--------------------------|
| 6 97528-1      |                                               | 0 ~JUJ                   |
| ALL REPORTS    | - C C C C C C C C C C C C C C C C C C C       | 5」を押すと自己                 |
| 27 入力          | 2017 2017 2018 2018 2019 2019 2020 評価を行う      | っことができます。                |
| ★ 自己評価         | au (                                          |                          |
| ★ DP達成現の原料     |                                               |                          |
| PP 学校計画と話り返り   | ⊘ 地話学  」 過去の自己評価をする時は  白口線度したい学期のタブを          | (2010) I S               |
| 2 私業務12        | 自己評価したい子前のラフを<br>選択します。                       | 2020年度前月1-               |
| ● カリキュラムマップ    | Nikile                                        |                          |
| 🗯 OPith/R/B    | 地は学ど系統地理学の違いを理解し、説明できる                        | ***                      |
| 121 99 00 U GR | 日本および世界の諸地域の特徴(地域性)を理解し、説明できる                 | <b>☆☆</b> ☆☆·            |
| 回 ディブロマサブリメント  | 地域の具体的なすがたについて、地図を作成して表すことができる。               | <b>会会会</b> (             |
|                | <ul> <li>              届後と社会      </li> </ul> | CONTRA 1.0               |
|                |                                               | * 年度 前期 / -              |
|                | viation                                       | 218年度 前期 / 優             |
| 4              | 1.言語について、広範な視点で捉えることができる。                     | 12222                    |

(3)『自己評価』および『受講生授業アンケート』を実施する

|                                                                                                    | 2022年度 前                                                 |
|----------------------------------------------------------------------------------------------------|----------------------------------------------------------|
| 00000のが説明できる。                                                                                             |                                                          |
|                                                                                                    |                                                          |
| 000000が計算できる。                                                                                             |                                                          |
|                                                                                                    | ▶ ① 自己評価                                                 |
| 000000を予測できる。                                                                                             |                                                          |
| <ul> <li>☆☆☆☆☆</li> </ul>                                                                                 | ※必須入刀項日                                                  |
| 匿名設開                                                                                                    |                                                          |
| ▲ Q1あなたは、この授業の学修を1週間で平均どの程度しましたか?ただし、この学修には教室等で授業を受けている                                                   | 5時間や試験の準備に使った時間も含みます。                                    |
| ○ 1. 1.5時間(90分)未満(例:教室でしか学修しておらず、授業外学修を全くしていない)                                                           |                                                          |
| 2. 1.5時間~2.5時間未満(例:授業90分+授業外学修1時間弱)                                                                       |                                                          |
| ○ 3. 2.5時間~3.5時間未満(例:授業90分+授業外学修2時間弱)                                                                     |                                                          |
| ○ 4. 3.5時間~4.5時間未満(例:授業90分+授業外学修3時間弱)                                                                     |                                                          |
| ○ 5. 4.5時間~5.5時間未満(例:授業90分+授業外学修4時間弱)                                                                     |                                                          |
| ○ 6. 5.5時間以上(例:授業90分+授業外学修4時間以上)                                                                          |                                                          |
| ▲ Q2あなたは、この授業の到達目標を意識し、目標達成に向けて意欲的に学修に取り組みましたか?                                                           |                                                          |
| ○ 1. とても消極的でほとんど学修しなかった                                                                                   | ② 受講牛授業アンケート                                             |
| ○ 2. 消極的であまり学修しなかった                                                                                       |                                                          |
| ○ 3. どちらかといえば消極的な学修態度であった                                                                                 |                                                          |
| ● 4. どちらかといえば意欲的に学修に取り組んだ                                                                                 | ※科目担当教員の                                                 |
| ○ 5. 意欲的に学修に取り組んだ                                                                                         | 指示により実施                                                  |
| ◇ 6. 非常に意欲的に学修に取り組んだ                                                                                      |                                                          |
| 010この授業で良かった点があれば具体的に記載してください。また、改善して欲しい点がある場合も具体的に記<br>なる教員への詳様、中傷などを記述した場合には、個人を特定し債報モラル教育の視点により指導することが | &してください。(目由記述、200字以内) ※授業改善の趣旨に反する、<br>&りますので十分注意してください。 |
| x -版/展る                                                                                                   | ☞ 保存して次                                                  |

- ① シラバスに記載された「到達目標」に対する自己評価を実施
  - ●受講している科目の到達目標に対して、5段階で自己評価を入力する。
     (達成できたと思う場合には☆5つ、全く達成できなかったと思う場合には☆1つ)
  - ※科目担当教員より「受講生授業アンケート」への回答について指示が無い場合には、 ここまでの入力で終了となりますので、「③保存して終了」へ進み、 画面の一番下の「保存して一覧へ」をクリックする。
- ② 受講生授業アンケートに回答
  - ●受講している科目の授業アンケート(Q1~Q10)に回答する。

## ③ 保存し終了

- ●入力完了後、画面の一番下の保存して一覧へをクリックし、終了する。
- ※別の科目も続けて入力できますが、できる限り授業時間中に授業担当者の指示に従って、 科目ごとに自己評価を行い、受講生授業アンケートに回答して下さい。